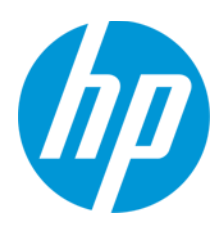

Nízkoenergetické produkty v EU Dokumentace k produktům HP LaserJet M1132/M1136

# Obsah

| Úvod                                      | 2 |
|-------------------------------------------|---|
| Předem nakonfigurované nastavení napájení | 2 |
| Změna nastavení správy napájení           | 2 |
| Tiskový ovladač Windows                   | 2 |
| Tiskový ovladač Mac OS X                  | 3 |
| Integrovaný webový server HP              | 3 |

# Úvod

Směrnice Eco-Design pro energetické produkty (ErP) byla doplněna o nový předpis pro Evropskou Unii, který má za cíl zvýšení energetické efektivity elektronických produktů. Díky těmto zlepšením můžete svým zákazníkům nabídnout výraznou úsporu energie.

Společnost HP pečuje o životní prostředí a dbá o šetrnost svých produktů vůči němu. Tato nastavení jsme zavedli u všech našich produktů po celém světě.

V nové verzi firmwaru a softwaru našich produktů jsou aktivní následující dva režimy šetřící energii: režim spánku a režim automatického vypnutí. Po určité době nečinnosti přejde produkt do režimu spánku. Po další době nečinnosti se produkt automaticky vypne.

| Režim                  | Kontrolky ovládacího<br>panelu      | Spotřeba energie | Způsob probuzení produktu                                       |
|------------------------|-------------------------------------|------------------|-----------------------------------------------------------------|
| Režim spánku           | Indikátor Připraveno<br>bliká.      | > 0,5 w          | Odešlete úlohu do produktu<br>nebo stiskněte tlačítko napájení. |
| Automatické<br>vypnutí | Všechny indikátory jsou<br>vypnuty. | <= 0,5 w         | Stiskněte tlačítko napájení.                                    |

## Předem nakonfigurované nastavení napájení

Nové produkty jsou předem konfigurovány s následujícím nastavením napájení.

Přechod do režimu spánku po: 15 minut

**POZNÁMKA:** Po 15 minutách přejde produkt do režimu spánku. Produkt se z režimu spánku automaticky probudí, pokud odešlete úlohu nebo stisknete tlačítko na ovládacím panelu.

Automatické vypnutí po: 4 hodiny

**POZNÁMKA:** Produkty připojené prostřednictvím portu USB se vypnou po čtyřech hodinách. Budete-li chtít pokračovat v tisku, je třeba produkt znovu zapnout.

## Změna nastavení správy napájení

Nastavení správy napájení produktu můžete upravit z následujících umístění:

**POZNÁMKA:** Než budete pokračovat, stáhněte a nainstalujte k vašemu produktu nejnovější plnohodnotný software a ovladače HP LaserJet ze stránek <u>www.hp.com/go/support</u>.

### Tiskový ovladač Windows

- 1. V počítači otevřete seznam tiskáren:
  - Windows XP, Windows Server 2003 a Windows Server 2008 (pomocí výchozího zobrazení nabídky Start): Klikněte na tlačítko Start a potom na příkaz Tiskárny a faxy.
  - Windows XP, Windows Server 2003 a Windows Server 2008 (výchozí zobrazení nabídky Start): Klikněte na tlačítko Start, na položku Nastavení a na možnost Tiskárny.
  - Windows Vista: V levém dolním rohu obrazovky stiskněte ikonu Windows a potom klikněte na položku Ovládací panely a Tiskárny.
  - Windows 7: V levém dolním rohu obrazovky stiskněte ikonu Windows, poté Zařízení a tiskárny.
  - Windows 8: Kliknutím pravým tlačítkem nebo klepnutím a podržením levého spodního rohu obrazovky počítače otevřete nabídku. Klikněte nebo klepněte na položku **Ovládací panely**. Klikněte nebo klepněte na položku **Zařízení a tiskárny**.

- 2. Pravým tlačítkem klikněte na ikonu ovladače tisku a pak vyberte položku Vlastnosti nebo Vlastnosti tiskárny.
- 3. Klikněte na kartu Nastavení zařízení.
- 4. V části Konzola EcoSmart můžete vybrat hodnoty nastavení Režim spánku po a Automatické vypnutí po.
- 5. Kliknutím na tlačítko **OK** uložte nastavení a ukončete tiskový ovladač.

#### Tiskový ovladač Mac OS X

- 1. V počítači otevřete nabídku Apple *klikněte na položku Předvolby systému* a klikněte na ikonu **Tisk a fax** nebo **Tisk a skenování**.
- 2. Na levé straně okna vyberte produkt.
- 3. Klikněte na tlačítko Možnosti a spotřební materiál.
- 4. Klikněte na kartu Nástroje.
- 5. Klikněte na možnost Otevřít nástroje tiskárny.
- 6. V části EcoSmart můžete vybrat hodnoty nastavení Režim spánku po a Automatické vypnutí po.
- 7. Kliknutím na tlačítko **OK** uložte nastavení a nástroj ukončete.

#### Integrovaný webový server HP

1. Chcete-li otevřít integrovaný webový server HP, zadejte adresu IP nebo hostitelské jméno produktu do řádku adresy. Chcete-li zjistit IP adresu nebo název hostitele, vytiskněte stránku konfigurace.

**POZNÁMKA:** Pokud při otevírání integrovaného webového serveru HP dojde k chybě, ověřte, zda je nastavení proxy pro vaši síť správné.

TIP: Po otevření adresy EWS můžete vytvořit záložku adresy URL, která umožní rychlý návrat na tuto adresu v budoucnosti.

- 2. Otevřete kartu Nastavení.
- 3. V části Nastavení tisku můžete vybrat hodnoty nastavení Režim spánku po a Automatické vypnutí po.
- 4. Kliknutím na tlačítko **Použít** uložte nastavení.